## Vineyard Cloud

Mehr als nur eine digitale Schlagkartei Datenexport aus HELENA - Guide

### Vineyard Cloud Guide für Datenexport aus HELENA

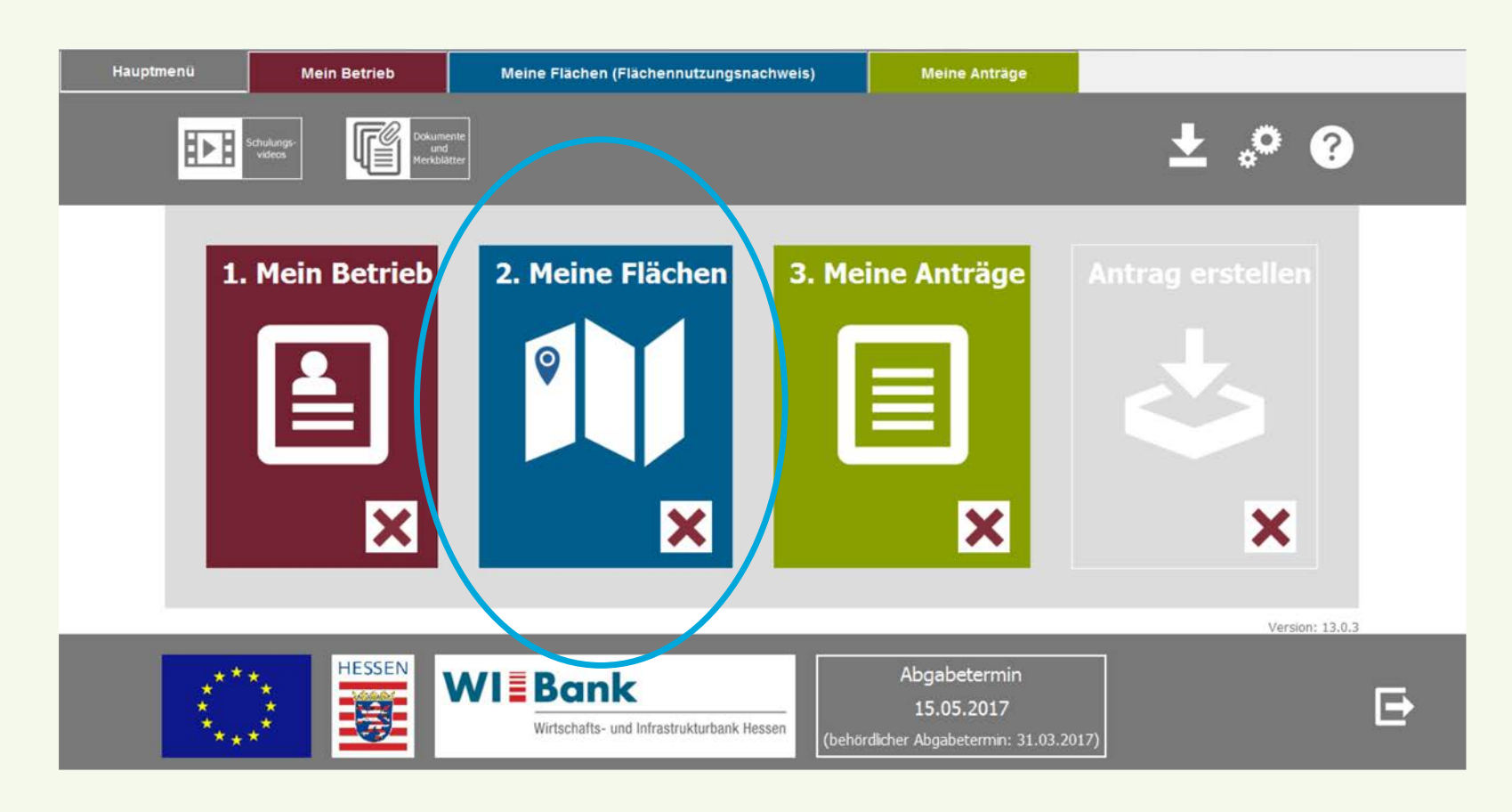

Öffnen Sie bitte das Programm HELENA, welches Ihnen von der WI-Bank zur Verfügung gestellt wurde

Klicken Sie bitte auf das Feld *Meine Flächen,* um zum Flächenverzeichnis zu gelangen

# Vineyard Cloud Guide für Datenexport aus HELENA

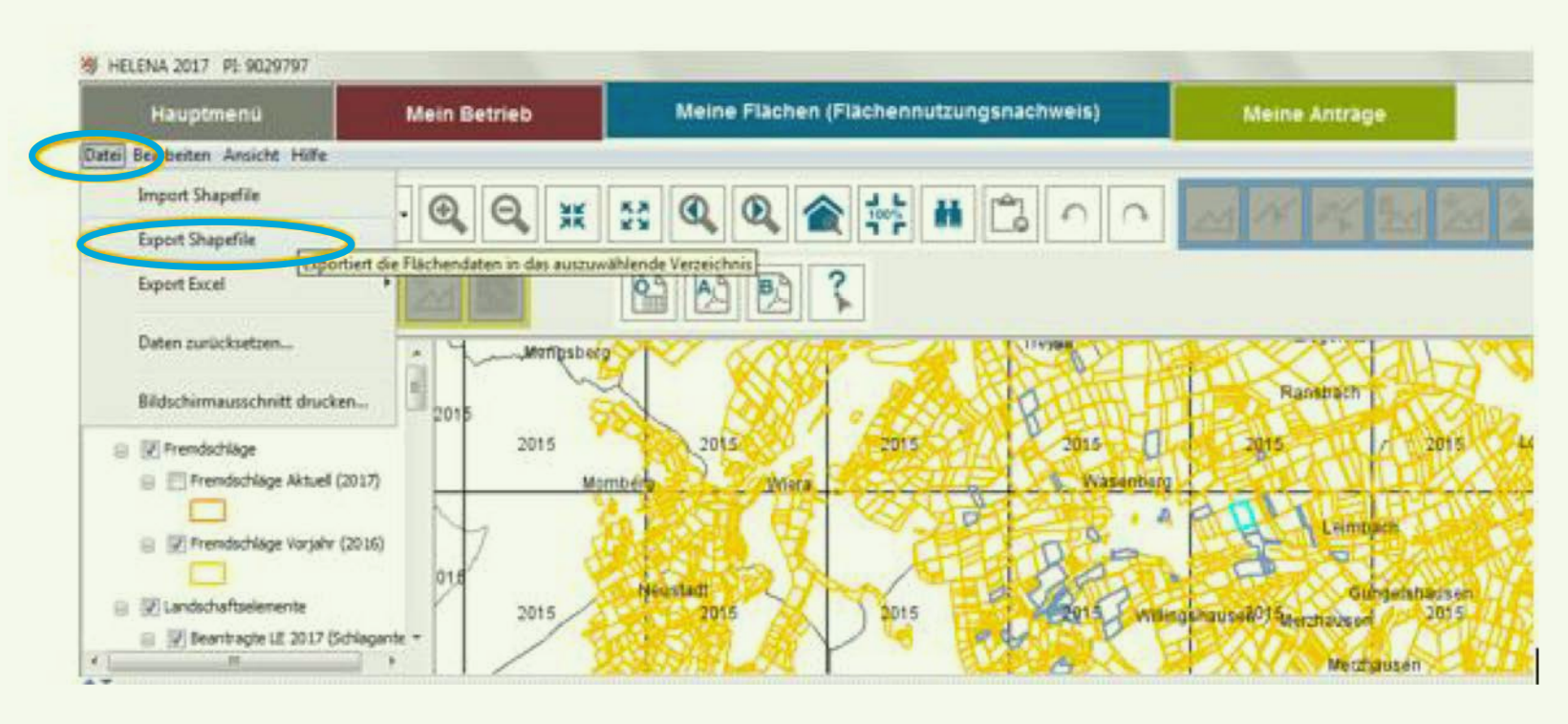

Klicken Sie bitte auf **Datei** und anschließend auf **Export Shapefile**. Es öffnet sich ein Fenster, in dem Sie den Speicherort auswählen können.

Bitte speichern Sie unbedingt alle beim Download bereit gestellten Dateien & Formate. Bitte laden Sie zusätzlich die *Excel-Tabelle* ihrer Schläge herunter.

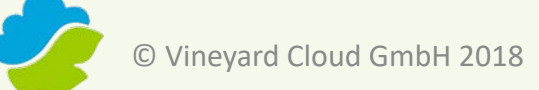

### Kontakt

#### Vineyard Cloud GmbH Annagut 0, 76835 Burrweiler, Germany

info@vineyard-cloud.com Tel. +49 6345 949 29 35

www.vineyard-cloud.com

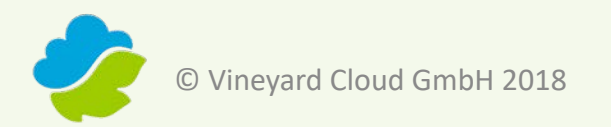